# Parent Login and Student Account Set Up

## Finding the correct Parent Log-In screen

Please **do not** Google PowerSchool. There are many school divisions using this software and your log in will only work with the Prairies Spirit PowerSchool server.

Using Google Chrome or Firefox as your browser, go to: <u>http://www.spiritsd.ca/</u> Click on **PowerSchool Student/Parent Access**. (Internet Explorer is not compatible with PowerParent/Student)

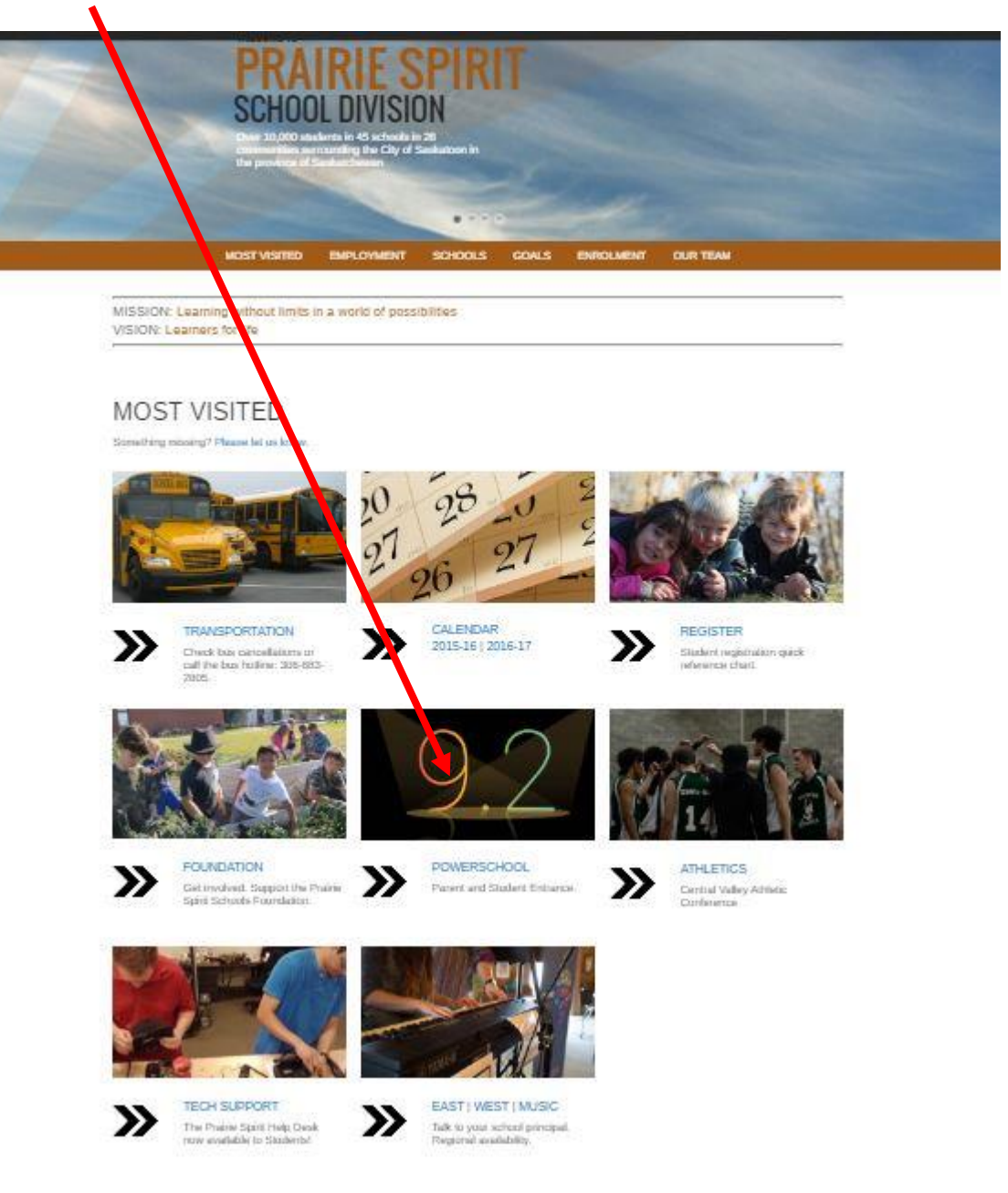

## **First Time Login**

Select the **Create Account Tab** (the username and password is not used now) and then select the **Create Account** button.

|                                  |                                | PRAIRIE SP<br>SCHOOL DIVI                       | IRIT<br>SION                           |
|----------------------------------|--------------------------------|-------------------------------------------------|----------------------------------------|
| Powers                           | chool                          |                                                 |                                        |
| Student<br>Sign la C             | and Parent Si<br>reate Account | gn In                                           |                                        |
| Create a paren<br>also manage yo | account that allows you to     | o view all of your students with<br>.earn more. | one account. You can<br>Create Account |

Complete the **Parent Account** page.

| PowerSchool                                                                                                    | . Enter the parent information and the email                                             |
|----------------------------------------------------------------------------------------------------|------------------------------------------------------------------------------------------|
| Create Parent Account                                                                                          | address.                                                                                 |
| First Name                                                                                                    |                                                                                          |
| Last Name                                                                                                    | Choose a user id and a secure password that                                              |
| Email .                                                                                                    | you will remember                                                                        |
| Desired Username                                                                                               | you win remember.                                                                        |
| Password                                                                                                    |                                                                                          |
| Re-enter Password                                                                                              | Link the student(s) to your account. The Access                                          |
| Password must: •Be at least 6 characters long                                                                  | ID and Access Password are generated by                                                  |
| Link Students to Account                                                                                       | PowerSchool and provided to parents by the student is attending. A separate              |
| Enter the Access ID, Access Password, and Relationship for each student you wish to add to your Parent Account | Access Id and Access Password is required for each student.                              |
| Student Name                                                                                                   |                                                                                          |
| Access ID                                                                                                    | Select your <b>Relationship</b> to the student i.e. Mother,<br>Father from the drop-down |
| Access Password                                                                                                |                                                                                          |
| Relationship Choose                                                                                            | Select Enter to commit your account registration.                                        |
| 2                                                                                                    |                                                                                          |
| Student Name                                                                                                   |                                                                                          |
| Access ID                                                                                                    |                                                                                          |
| Access Password                                                                                                |                                                                                          |
| Dalationship                                                                                                   |                                                                                          |

\*Note\* The user id and password supplied is just for connecting the student's account to the parent's account and is not required after the parent account is set up. It is not for use as entrance credentials to PowerParent/Student.

## Subsequent Log In

For subsequent Log In. enter the **Username** and (

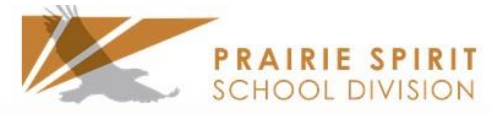

| assword that were set up on the first Log In (not the | PowerSchool     |                              |     |
|-------------------------------------------------------|-----------------|------------------------------|-----|
| eate Account). Select Sign In.                        | Student and Pa  | arent Sign In                |     |
|                                                       | Select Language | English                      | •   |
|                                                       | Username        |                              |     |
|                                                       | Password        |                              |     |
|                                                       |                 | Forgot Username or Password? |     |
| ddiu e Nacue Chudeute efter en Asseut her             | haan Cat Un     | School Bulletin              |     |
| ading More Students after an Account has              | been Set Up     | Class<br>Registration        |     |
| lect Account Preferences from the Menu on the left.   |                 | Balance                      |     |
| lect Students Tab and Select Add                      |                 | My Calendars                 |     |
|                                                       |                 | Account<br>Preferences       |     |
| Profile Students                                      |                 |                              | Add |
| My Students                                           |                 |                              |     |
|                                                       |                 |                              |     |

Enter the Student Name, Access ID and Access Password (provided by the school) and select the Relationship, Submit

| Student Access In | ormation |           |
|-------------------|----------|-----------|
| Student Name      |          |           |
| Access ID         |          |           |
| Access Password   |          |           |
| Relationship      | Choose 🔻 |           |
|                   |          | Cancel OK |

## **Updating Demographics:**

1. Once you have logged in to PowerParent – the first page that opens if the Grades and Attendance page. On the left-side menu – click on the Demographic Change icon.

| Exp         M           1(A-F)                                                                                                  | Last Weel                  | mes Grade                  | Mes<br>M                   | This<br>T V                | Week      | H F    | Click on the mark to see the Assignments for each Over<br>Attendance By Class<br>Course<br>Heath Education 9<br>Clade, Jeannie - Rm: P03<br>Physical Education 9<br>Reis, Jease - Rm: Gym 3                                                                                                    | erall Grade.                                                                                                    | Q1<br>4<br>95<br>-                                                                                                    | Q2<br>-                                                                                                    | S2                                                                                                    | Y1<br>-                                                                                                    | Absences<br>0                                                                                                    | Tardie                                                                                                    |
|----------------------------------------------------------------------------------------------------|----------------------------|----------------------------|----------------------------|----------------------------|-----------|--------|----------------------------------------------------------------------------------------------------|----------------------------------------------------------------------------------------------------|----------------------------------------------------------------------------------------------------|----------------------------------------------------------------------------------------------------|----------------------------------------------------------------------------------------------------|----------------------------------------------------------------------------------------------------|----------------------------------------------------------------------------------------------------|----------------------------------------------------------------------------------------------------|
| Exp         M           1(A-F)         1           2(A-F-2)         .           2(A-C,E)         .           2(B,D,F)         . | Last Weel<br>T W           | H F                        | mes M                      | This<br>T V                | Week<br>N | H F    | Click on the mark to see the Assignments for each Over<br>Attendance By Class<br>Course<br>Heath Education 9<br>Class Jeannie - Rm: P03<br>Physical Education 9<br>Reis, Jease - Rm: Gym 3                                                                                                    | stall Grade.                                                                                                    | Q1<br>4<br>95<br>-                                                                                                    | Q2<br>-                                                                                                    | S2<br>-                                                                                                    | Y1<br>-                                                                                                    | Absences<br>0                                                                                                    | Tardie                                                                                                    |
| Exp M<br>1(A-F) 1<br>1(A-F) 2(A-C.E) .<br>2(A.C.E) 2(B,D,F) .                                                                   | Last Weel<br>T             | H F                        | - M                        | This'                      | Week<br>N | H F    | Click on the mark to see the Assignments for each Ove<br>Attendance By Class<br>Course<br>Health Education 9<br>Class Jeannie - Rm: P03<br>Physical Education 9<br>Reis, Jesse - Rm: Gym 3                                                                                                    | S1                                                                                                    | Q1<br>4<br>95<br>                                                                                                    | Q2                                                                                                    | S2<br>-                                                                                                    | Y1<br>-                                                                                                    | Absences<br>0                                                                                                    | Tardie<br>0                                                                                                    |
| Exp         M           1(A-F)                                                                                                  | Last Wee                   | H F                        | • M                        | This<br>T V                | Week<br>N | H F    | Attendance By Class<br>Course<br>Heath Education 9<br>D Lade, Jeannie - Rm: P03<br>Physical Education 9<br>D Reis, Jease - Rm: Gym 3                                                                                                    | S1                                                                                                    | Q1<br>4<br>95<br>                                                                                                    | Q2<br>-                                                                                                    | S2<br>-                                                                                                    | Y1<br>-                                                                                                    | Absences<br>0                                                                                                    | Tardi<br>0                                                                                                    |
| Exp         M           1(A-F)         1           1(A-F)         2           2(A-C,E)         2           2(B,D,F)         2   | Last Wee                   | H F                        | • M                        |                            | Week<br>N | H F    | Course<br>Heath Education 9<br>Cade, Jeannie - Rm: P03<br>Physical Education 9<br>Cale Reis, Jease - Rm: Gym 3                                                                                                    | S1                                                                                                    | Q1<br>4<br>95<br>-                                                                                                    | Q2                                                                                                    | S2<br>-                                                                                                    | Y1<br>-                                                                                                    | Absences<br>0                                                                                                    | Tardi<br>0                                                                                                    |
| 1(A-F)<br>1(A-F)<br>2(A-C,E)<br>2(A,C,E)<br>2(B,D,F)                                                                            |                            |                            |                            |                            |           |        | Health Education 9<br>Lade, Jeannie - Rm: P03<br>Physical Education 9<br>Reis, Jesse - Rm: Gym 3                                                                                                    |                                                                                                    | 4<br>95<br>                                                                                                    | -                                                                                                    | -                                                                                                    | -                                                                                                    | 0                                                                                                    | 0                                                                                                    |
| 1(A-F)<br>2(A-O-E)<br>2(A-C-E)<br>2(B,D,F)                                                                                      |                            |                            |                            |                            |           |        | Physical Education 9<br>Reis, Jesse - Rm: Gym 3                                                                                                    |                                                                                                    | -                                                                                                    |                                                                                                    |                                                                                                    |                                                                                                    |                                                                                                    |                                                                                                    |
| 2(A,C,E)<br>2(B,D,F)                                                                                                    |                            |                            |                            |                            |           |        |                                                                                                    |                                                                                                    |                                                                                                    |                                                                                                    | -                                                                                                    | -                                                                                                    | 0                                                                                                    | 0                                                                                                    |
| 2(A,C,E)<br>2(B,D,F)                                                                                                    |                            |                            |                            |                            |           |        | French 9 Schneider, Jennifer - Rm: B72                                                                                                    |                                                                                                    | 4<br>99                                                                                                    | -                                                                                                    | -                                                                                                    | -                                                                                                    | 1                                                                                                    | 0                                                                                                    |
| 2(B,D,F)                                                                                                    |                            |                            |                            |                            |           |        | Computer Applications 9<br>Wiebe, Dale - Rm: B55                                                                                                    |                                                                                                    | -                                                                                                    | -                                                                                                    | -                                                                                                    | -                                                                                                    | 0                                                                                                    | 0                                                                                                    |
|                                                                                                    |                            |                            |                            |                            |           |        | Arts Education 9 🛃                                                                                                    |                                                                                                    | -                                                                                                    | -                                                                                                    | -                                                                                                    | -                                                                                                    | 0                                                                                                    | 0                                                                                                    |
| 2(B,D,F)                                                                                                    |                            |                            |                            |                            |           |        | Home Economics 9 Sadoway, Jennifer - Rm: B20                                                                                                    |                                                                                                    | -                                                                                                    | -                                                                                                    | -                                                                                                    | -                                                                                                    | 0                                                                                                    | 0                                                                                                    |
| 3(A-F)                                                                                                    |                            |                            |                            |                            |           |        | Mathematics 9<br>Henkelman, Kelley - Rm: B49                                                                                                    |                                                                                                    | 4<br>97                                                                                                    | -                                                                                                    | -                                                                                                    | 4<br>97                                                                                                    | 1                                                                                                    | 0                                                                                                    |
| 4(A-F)                                                                                                    |                            |                            |                            |                            |           |        | English Language Arts 9 Image: Hall, Courtney - Rm: P01 Image: P01 Image: P01 |                                                                                                    | 3<br>82                                                                                                    | -                                                                                                    | -                                                                                                    | 3<br>82                                                                                                    | 1                                                                                                    | 0                                                                                                    |
| 5(A-F)                                                                                                    |                            |                            |                            |                            |           |        | Social Studies 9 🛃                                                                                                    |                                                                                                    | 4<br>95                                                                                                    | -                                                                                                    | -                                                                                                    | -                                                                                                    | 0                                                                                                    | 1                                                                                                    |
| 5(A-F)                                                                                                    |                            |                            |                            |                            |           |        | Science 9 Science 9 Neufeldt, Andrew - Rm: A13                                                                                                    |                                                                                                    | -                                                                                                    | -                                                                                                    | -                                                                                                    | -                                                                                                    | 0                                                                                                    | 0                                                                                                    |
|                                                                                                    |                            |                            |                            |                            |           |        |                                                                                                    |                                                                                                    |                                                                                                    | At                                                                                                    | endance                                                                                                    | e Totals                                                                                                    | 3                                                                                                    | 1                                                                                                    |
|                                                                                                    |                            |                            |                            |                            |           |        | Show dropped classes also                                                                                                    |                                                                                                    |                                                                                                    |                                                                                                    |                                                                                                    |                                                                                                    |                                                                                                    |                                                                                                    |
|                                                                                                    | 4(A-F)<br>5(A-F)<br>5(A-F) | 4(A-F)<br>5(A-F)<br>5(A-F) | 4(A-F)<br>5(A-F)<br>5(A-F) | 4(A-F)<br>5(A-F)<br>5(A-F) | 4(A-F)    | 4(A-F) | 4(A-F)                                                                                                    | 4(A-F) English Language Arts 9<br>5(A-F) Social Studies 9 Social Studies 9 S | 4(A-F)       English Language Arts 9         5(A-F)       Social Studies 9          S(A-F)       Social Studies 9          S(A-F)       Neufeldt, Andrew - Rm: A13 | Image: Second Second | 4(A-F)         Image: Constraint of the Netherina Netley - Am: B49         97           5(A-F)         Image: Constraint of the Netley - Am: B49         3         -           5(A-F)         Image: Constraint of the Netley - Am: B45         95         -           Science 9         Image: Constraint of the Netled Netley - Am: B43         -         -           Science 9         Image: Constraint of the Netled Netled N | Image: Control of the state of the state of the | 4(A-F)       2       4       Figheh Language Arts 9       3         3       2       2       3         3       2       2       2       2       2       3         3       2       2       2       3         3       2       2       2       3         3       2       2       3       2       2       3       2       2       3       2       3       2       2       3       2       3       3       2       3       3       2       3       3       2       3       3       3       3       3       3       3       3       3       3       3       3       3       3       3       3       3       3       3       3       3       3       3       3       3       3       3       3       3       3       3       3       3       3       3       3       3       3       3       3       3       3       3       3       3       3       3       3       3       3       3       3       3       3       3       3 | 4(A-F)       0       0       0       0       0       0       0       0       0       0       0       0       0       0       0       0       0       0       0       0       0       0       0       0       0       0       0       0       0       0       0       0       0       0       0       0       0       0       0       0       0       0       0       0       0       0       0       0       0       0       0       0       0       0       0       0       0       0       0       0       0       0       0       0       0       0       0       0       0       0       0       0       0       0       0       0       0       0       0       0       0       0       0       0       0       0       0       0       0       0       0       0       0       0       0       0       0       0       0       0       0       0       0       0       0       0       0       0       0       0       0       0       0       0       0       0       0       0 |

2. The next page that opens has all of the information that is currently in PowerSchool – beside that are empty boxes where you can input the new demographic information!

| Navigation                  | •<br>•<br>•<br>•<br>•<br>•  |                         |                                                                               |
|-----------------------------|-----------------------------|-------------------------|-------------------------------------------------------------------------------|
| Grades and<br>Attendance    | Demographic Opdate          | /                       |                                                                               |
| Grade History               |                             | Clic                    | k on the section heading to expand the sector you wish to edit.               |
| Attendance<br>History       | General Student Information |                         |                                                                               |
| Email                       |                             | On file with the school | Please make your updates                                                      |
| Notification                | Name (last,first MI)        | Josie Smith             | Contact school if name is incorrect. Legal documentation may be required.     |
| Teacher                     | Gender                      | Female                  | Contact school if gender is incorrect. Legal documentation may be required.   |
| Comments                    | Date of Birth               | January 5, 2001         | Contact school if bithdate is incorrect. Legal documentation may be required. |
| School Bulletin             | Health Services Number      |                         |                                                                               |
|                             | Social Insurance Number     |                         |                                                                               |
| Class<br>Registration       | Home Phone                  | 306-123-4526            | 000-000-0000                                                                  |
| Account<br>Preferences      | Home Address                | Warman, SK S0K 4S1      |                                                                               |
| alert Power<br>Announcement | Mailing Address             | Warman, SK S0K 4S1      |                                                                               |
| Demographic<br>Change       | Primary Contacts            | $\sim$                  |                                                                               |
| Graduation<br>Progress      |                             |                         |                                                                               |
| My Schedule                 | Additional Contacts         |                         |                                                                               |
| School<br>Information       | Medical Information         |                         |                                                                               |
| District Code<br>QNRH       | Consent Information         |                         |                                                                               |
| Cownload on the App Store   | Immigration/Ethnicity       |                         |                                                                               |
| Coogle play                 |                             |                         | Select V Submit                                                               |

3. There are several sections that need to be completed – click on each section to open it and check that the data is accurate.

|           | the data is accurate. |
|-----------|-----------------------|
| (         | Primary Contacts      |
| (         | Additional Contacts   |
| $\langle$ | Medical Information   |
| (         | Consent Information   |
| (         | Immigration/Ethnicity |

4. Once you have completed entering all of the necessary information, at the bottom of the demographics page is a drop down menu

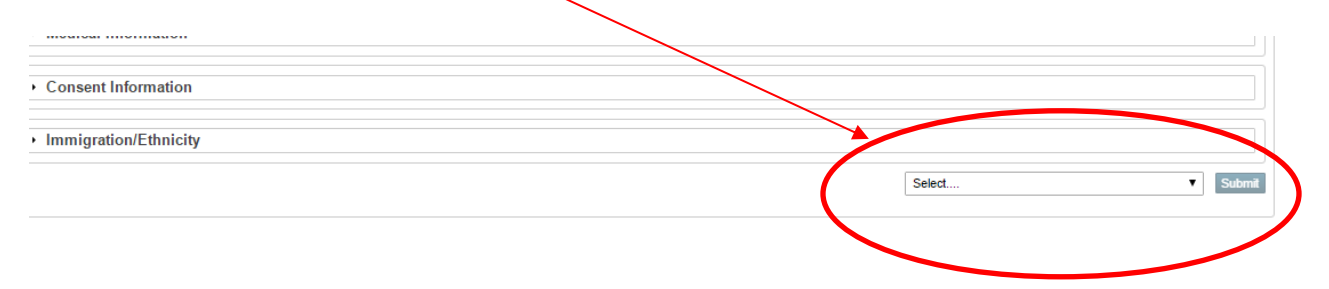

5. Once you have reviewed the information and made the changes, if any are required, click the submit button.

| Consent Information   |                                         |        |
|-----------------------|-----------------------------------------|--------|
| Immigration/Ethnicity |                                         |        |
|                       | Information has been updated/verified • | Submit |

6. Once you have submitted your information, your updates are complete.

#### NOTE:

- 1. Even if there are no changes to the demographics parents must submit the form that is necessary to keep our consent forms current.
- 2. Updates to the demographics pages can be made continuously throughout the school year as changes happen this keeps the school informed of the latest information.

## **Other Features of PowerParent:**

When you first log into PowerParent – the opening page is often set to the Grades and Attendance page. It is each school's choice as to what is the first page. On the left side of the page is the navigation bar – the icons that appear on this menu is also dependent upon school choice.

- 1. Grades and Attendance:
- Anything **blue** is **clickable**. The Q1/Q2 etc are the terms that are recorded (Q1 represents the first quarter, S1 would be first semester, Y1 would be the cumulative mark for the year long classes and so on T1/T2/T3 represent terms if there are only 3 terms in the year)
- Click on a blue mark in the term column and see the individual assignment marks.
- Click on a blue attendance total and see the dates absent and the corresponding absence codes. A legend of the absence codes is at the bottom of the screen.
- Click the teachers name and email your questions or comments to them personally.

| Navi        | gation                   | 1 | Grado      | e and      | 1 74    | ond       | anc    | <u>.</u> . |          |         |       |                                                                |            |          |       |           |         |            |         |                  |                 |
|-------------|--------------------------|---|------------|------------|---------|-----------|--------|------------|----------|---------|-------|----------------------------------------------------------------|------------|----------|-------|-----------|---------|------------|---------|------------------|-----------------|
| €,          | Grades and<br>Attendance |   | Graues     | s anu      | Au      | enu       | anc    | с.         |          |         |       |                                                                |            |          |       |           |         |            |         |                  |                 |
| 6           | Grade History            |   | Grades ar  | id Attenda | ance    | Outco     | mes G  | rades      | S        |         |       |                                                                |            |          |       |           |         |            |         |                  |                 |
| R           | Attendance<br>History    |   |            |            |         | $\square$ |        |            |          |         |       | Click on the mark/MRK to see the Assignments for e             | each Ove   | rall Gr  | ade.  |           |         |            |         |                  |                 |
| A           | Email                    |   |            |            |         | a a la    |        |            |          |         |       | Attendance By Class                                            |            |          |       |           |         |            |         |                  |                 |
| $\bowtie$   | Notification             |   | Exp        | M          |         | еек       | E M    | T          | nis w    | еек     | E     | Course                                                         | Q1         | Q2       | S1    | Q3        | Q4      | <b>S</b> 2 | ¥1      | Absences         | Tardies         |
|             | Teacher<br>Comments      |   | 1(A-F)     |            |         |           | // A   | A          |          |         | -     | Wellness 10                                                    |            |          |       | 76        | 11      | 76         |         | 9                | 2               |
|             | School Bulletin          |   | 2(A-F)     |            |         |           | // A   | A          |          |         |       | History 10                                                     |            |          |       | 65        | 85      | 71         |         | 8                | 0               |
| Ħ           | Class<br>Registration    |   | A(A-E)     |            |         |           |        | •          |          |         |       | Study Hall                                                     |            |          |       |           |         |            |         | 6                | 1               |
|             | My Schedule              |   |            |            |         |           |        | -          |          |         |       | Email Morrow, Lara - Rm: B42     Found of Math and Pre-Calc 10 |            |          |       |           |         |            |         |                  |                 |
|             | School                   |   | 4(A-F)     |            |         |           | A      | A          |          |         |       | Email Doell, Selena - Rm: B46                                  |            |          |       | 85        | 90      | 86         |         | 8                | 0               |
|             | Account                  |   | 5(A-F)     |            |         |           | A      | A          |          |         |       | ELA A 10  Email Nyland, Carmen - Rm: P01                       |            |          |       | 76        | 80      | 78         |         | 9                | 0               |
|             | Preterences              |   |            |            |         |           |        |            |          |         |       |                                                                |            |          |       |           | Atten   | dance      | Totals  | 40               | 3               |
| 🦅           | Next Years<br>Schedule   |   |            |            |         |           |        |            |          |         |       | Show dropped classes also                                      |            |          |       |           |         |            |         |                  |                 |
| <b>&gt;</b> | Graduation<br>Progress   |   | Legend     |            |         |           |        |            |          |         |       |                                                                |            |          |       |           |         |            |         |                  |                 |
| 9           | Demographic<br>Change    |   | Attendance | e Codes: I | Blank=F | Present   | A=Abse | nt - U     | Inverifi | ed or l | Inexo | used   I=Illness or Medical   PA=Parent Excused Absence   L=L  | ate   PL=F | arent Ex | cused | Late   SI | E=Schoo | l Excus    | ed Abse | nce   AOG=Bus/We | ather/Watermain |

## Outcomes Tab

At the top of the Grades and Attendance Page is also the Outcomes Grades tab. On this page are the outcomes that are used for evaluating student progress. In Grades K - 9, outcomes are reported for each course and behaviours are also assessed and recorded here. In Grades 10 - 12 – just behavior grades are reported here.

• Click on the blue Outcome for more details – choose Outcomes Grades Classic View from bottom right corner of page to get a clearer view of outcomes grades.

## 2. Grades History

Grades history shows the marks that would be displayed on a regular paper copy of a report card and are a snapshot of the student's mark on the day that the marks are stored.

• Click on a blue percent mark and see the individual assignment marks. For students in Grades K-8 – a percentage mark may appear, but since all courses are only evaluated by outcomes, an overall mark in this area is not indicative of the student progress.

#### 3. Attendance History

Attendance History displays the student's day by day, course by course, attendance with absence codes, but only for the current semester – the legend at the bottom of the screen identifies the codes used.

| Course                                                                                  | Everanian                                        |                | 1             | /30-2            | /3               |                 |                   | 2/6             | 6-2/1             | 0       |       |         | <b>2/1</b> 3 | -2/17 | ,       |      |       | 2/20   | )-2/24 |        |       |       | 2/27-3  | /3    |      |        | 3        | /6-3/1   | 0     |        |       | 3    | 8/13-3 | /17      |       |        | 3/2  | 0-3/2 | 4 |   |
|-----------------------------------------------------------------------------------------|--------------------------------------------------|----------------|---------------|------------------|------------------|-----------------|-------------------|-----------------|-------------------|---------|-------|---------|--------------|-------|---------|------|-------|--------|--------|--------|-------|-------|---------|-------|------|--------|----------|----------|-------|--------|-------|------|--------|----------|-------|--------|------|-------|---|---|
| Course                                                                                  | Expression                                       | м              | т             | w                | н                | F               | м                 | т               | w                 | н       | F     | м       | т            | w     | н       | FI   | м     | т      | w      | н      | = N   | Т     | W       | н     | F    | м      | т        | w        | н     | F      | м     | т    | w      | н        | F     | м      | т    | w     | н | F |
| Wellness 10                                                                             | 1(A)                                             | -              |               |                  |                  |                 |                   |                 |                   |         |       |         |              |       |         |      | -     | -      | -      |        |       | A     |         |       |      |        |          |          |       |        |       |      |        |          |       |        |      |       | - | - |
| Scheidt, Tyler Gym 1                                                                    | 1(B)                                             | -              |               |                  |                  |                 |                   |                 |                   |         |       |         | L            |       |         |      | -     | -      | -      |        |       |       | SE      |       |      |        |          |          |       |        |       |      |        |          | Α     |        |      |       | - | - |
| E: 01/31/2017 L: 07/01/2017                                                             | 1(C)                                             | -              |               |                  |                  |                 |                   |                 |                   |         |       |         |              |       |         |      | -     | -      | -      |        |       |       |         | A     |      |        |          |          |       | Α      |       |      |        |          |       |        |      |       | - | - |
|                                                                                         | 1(D)                                             | -              |               |                  |                  |                 |                   |                 |                   |         |       |         |              |       |         |      | -     | -      | -      |        |       |       |         |       |      |        |          |          |       |        |       |      |        |          |       |        |      |       | - | - |
|                                                                                         | 1(E)                                             | -              |               |                  |                  |                 |                   |                 |                   |         |       |         |              |       |         |      | -     | -      | -      |        |       |       |         |       |      | Α      |          |          |       |        |       |      |        |          |       |        |      |       | - | - |
|                                                                                         | 1(F)                                             | -              |               |                  |                  |                 |                   |                 |                   |         | Α     |         |              |       |         |      | -     | -      | -      |        | -     |       |         |       |      |        |          |          |       |        |       |      |        |          |       |        |      |       | - | - |
| History 10                                                                              | 2(A)                                             | -              |               |                  |                  |                 |                   |                 |                   |         |       |         |              |       |         |      | -     | -      | -      |        |       | A     |         |       |      |        |          |          |       |        |       |      |        |          |       |        |      |       | - | - |
| Dyck, April B46                                                                         | 2(B)                                             | -              |               |                  |                  |                 |                   |                 |                   |         |       |         |              |       |         |      | -     | -      | -      |        |       |       | SE      |       |      |        |          |          |       |        |       |      |        |          | Α     |        |      |       | - | - |
| E: 01/31/2017 L: 07/01/2017                                                             | 2(C)                                             | -              |               |                  |                  |                 |                   |                 |                   |         |       |         |              |       |         |      | -     | -      | -      |        |       |       |         | A     |      |        |          |          |       |        |       |      |        |          |       |        |      |       | - | - |
|                                                                                         | 2(D)                                             | -              |               |                  |                  |                 |                   |                 |                   |         |       |         |              |       |         |      | -     | -      | -      |        |       |       |         |       |      |        |          |          |       |        |       |      |        |          |       |        |      |       | - | - |
|                                                                                         | 2(E)                                             | -              |               |                  |                  |                 |                   |                 |                   |         |       |         |              |       |         |      | -     | -      | -      |        |       |       |         |       |      | Α      |          |          |       |        |       |      |        |          |       |        |      |       | - | - |
|                                                                                         | 2(F)                                             | -              |               |                  |                  |                 |                   |                 |                   |         | Α     |         |              |       |         |      | -     | -      | -      |        | -     |       |         |       |      |        |          |          |       |        |       |      |        |          |       |        |      |       | - | - |
| Study Hall                                                                              | 3(A)                                             | -              | -             | -                | -                | -               | -                 | -               | -                 | -       | -     | -       |              |       |         |      | -     | -      | -      |        |       |       |         |       |      |        |          |          |       |        |       |      |        |          |       |        |      |       | - | - |
| Morrow, Lara B42                                                                        | 3(B)                                             | -              | -             | -                | -                | -               | -                 | -               | -                 | -       | -     | -       |              |       |         |      | -     | -      | -      |        |       |       | SE      |       |      |        |          |          |       |        |       |      |        |          |       |        |      |       | - | - |
| E: 02/14/2017 L: 07/01/2017                                                             | 3(C)                                             | -              | -             | -                | -                | -               | -                 | -               | -                 | -       | -     | -       |              |       |         |      | -     | -      | -      |        |       |       |         | A     |      |        |          |          |       | Α      |       |      |        |          |       |        |      |       | - | - |
|                                                                                         | 3(D)                                             | -              | -             | -                | -                | -               | -                 | -               | -                 | -       | -     | -       |              |       |         |      | -     | -      | -      |        |       |       |         |       |      |        |          |          |       |        |       |      |        |          |       |        |      |       | - | - |
|                                                                                         | 3(E)                                             | -              | -             | -                | -                | -               | -                 | -               | -                 | -       | -     | -       |              |       |         |      | -     | -      | -      |        |       |       |         |       |      | Α      |          |          |       |        |       |      |        |          |       |        |      |       | - | - |
|                                                                                         | 3(F)                                             | -              | -             | -                | -                | -               | -                 | -               | -                 | -       | -     | -       |              |       |         |      | -     | -      | -      |        | -     |       |         |       |      |        | SE       |          |       |        |       |      |        |          |       |        |      |       | - | - |
| Found of Math and Pre-Calc 10                                                           | 4(A)                                             | -              |               |                  |                  |                 |                   |                 |                   |         |       |         |              |       |         |      | -     | -      | -      |        |       |       |         |       |      |        |          |          |       |        |       |      |        | SE       |       |        |      |       | - | - |
| Doell, Selena B46                                                                       | 4(B)                                             | -              |               |                  |                  |                 |                   |                 |                   |         |       |         |              |       |         |      | -     | -      | -      |        |       |       | SE      |       |      |        |          |          |       |        |       |      |        |          |       |        |      |       | - | - |
| E: 01/31/2017 L: 07/01/2017                                                             | 4(C)                                             | -              |               |                  |                  |                 |                   |                 |                   |         |       |         |              |       |         |      | -     | -      | -      |        |       |       |         | A     |      |        |          |          |       | Α      |       |      |        |          |       |        |      |       | - | - |
|                                                                                         | 4(D)                                             | -              |               |                  |                  |                 |                   |                 |                   |         |       |         |              |       |         |      | -     | -      | -      |        |       |       |         |       |      |        |          |          |       |        |       |      |        |          |       |        |      |       | - | - |
|                                                                                         | 4(E)                                             | -              |               |                  |                  |                 |                   |                 |                   |         |       |         |              |       |         |      | -     | -      | -      | -   -  |       |       |         |       |      | Α      |          |          |       |        |       |      |        |          |       |        |      |       | - | - |
| Legend                                                                                  |                                                  |                |               |                  |                  |                 |                   |                 |                   |         |       |         |              |       |         |      |       |        |        |        |       |       |         |       |      |        |          |          |       |        |       |      |        |          |       |        |      |       | - | - |
| ELA A 10                                                                                |                                                  |                |               |                  |                  |                 |                   | _               | _                 |         |       |         |              |       |         | _    |       |        |        |        |       |       |         |       |      |        |          |          |       |        |       |      |        |          |       | _      |      |       | - | - |
| Nyland, C Attendance Codes: Blank=Present   A:<br>PAV=Parent Excused Absence – Vacation | =Absent - Unverified or<br>on   AHL=Authorized H | Unexc<br>omebo | used<br>und L | I=IIIn<br>earnin | ess or<br>g - Re | Medio<br>quires | al   PA<br>Divisi | =Pare<br>on App | ent Exc<br>proval | cused / | Absen | ce   L: | =Late        | PL=P  | arent E | xcus | ed La | te   S | E=Sch  | ool Ex | cused | Absen | e   AOC | 3=Bus | Weat | her/Wa | itermair | 1   ISS= | In-Sc | hool S | uspen | sion | OSS=0  | Jut of S | chool | Susper | sion |       | - | - |

#### 4. Teacher Comments

Any comments the teachers have entered for a final mark would be displayed here. If paperless progress reports are used, this is the comment area to view. Ensure that you use the dropdown to locate the correct term -

| Teacher Com | ments:   |                               |                 |          |
|-------------|----------|-------------------------------|-----------------|----------|
| Exp.        | Course # | Course                        | Teacher         | Comment  |
| 1(A-F)      | 4600     | Wellness 10                   | Scheidt, Tyler  | <b>•</b> |
| 2(A-F)      | 4306     | History 10                    | * Dyck, April   |          |
| 3(A-F)      | 10000    | Study Hall                    | Morrow, Lara    |          |
| 4(A-F)      | 4424     | Found of Math and Pre-Calc 10 | * Doell, Selena |          |
| 5(A-F)      | 4017     | ELA A 10                      | Nyland, Carmen  |          |

Show dropped classes also \* Additional teacher comments may be found on the 'Grades and Attendance' and 'Grades History' pages. Find comments there by clicking on the reporting term score for the appropriate class

#### 5. School Bulletin

Some schools use this page for daily announcements and upcoming events. Check with your school to

| see if they use | View Schoo                                     | ol Bulletin                                                                                                    |                                                                                                    | × |
|-----------------|------------------------------------------------|----------------------------------------------------------------------------------------------------|----------------------------------------------------------------------------------------------------|---|
| this            | Apple G                                        | rove High School 1 Bulletin for Wedne                                                                                                    | sday, November 02, 2011 🔁                                                                                                    |   |
| uno.            | First An<br>The first Course. C<br>will benefi | annual Golf Tournament<br>annual Apple Grove High Golf Tournament w<br>ontests include and prizes will be given for<br>it our high school. Cost: \$85 per individual e<br>55-132. | ill take place at 1:30 PM Saturday at Pleasant Meadows Golf<br>closest to the pin, longest drive, and hole-in-one. Proceeds<br>ntry, \$325 per foursome. For more details, call Sheldon Bowe |   |
|                 | UPCOM<br>Tigers                                | ING EVENTS                                                                                                    |                                                                                                    |   |
|                 | Date                                           | Event                                                                                                    | Time                                                                                                    |   |
|                 | 6/20                                           | Leadership NATO                                                                                                    | 7:00PM-8:30PM                                                                                                    |   |
|                 | 6/21                                           | Spring Choir Concert                                                                                                    | 7:00PM-8:30PM                                                                                                    |   |
|                 | 6/22                                           | Junior Dance                                                                                                    | 6:30PM-9:00PM                                                                                                    |   |
|                 | 6/23                                           | Film Festival                                                                                                    | 7:00PM-9:00PM                                                                                                    |   |
|                 | 6/24                                           | NHS Banquet                                                                                                    | 7:30PM-8:30PM                                                                                                    |   |
|                 | Call 916-5                                     | 55-1200 for more information.                                                                                                    |                                                                                                    |   |
|                 | AP Test                                        | ting                                                                                                    |                                                                                                    |   |
|                 | Mond                                           | ay                                                                                                    |                                                                                                    |   |
|                 | 7:35-11                                        | :45AM AP American Lit and Comp                                                                                                    |                                                                                                    |   |

#### 6. Class Registration

This area is used for on-line registration for next year's classes. Check with your school to ensure this option is available for your school.

| View course requests                                                                                                    |                                                                             |                                                                               |                                |                                |                                 |                                  |            |
|----------------------------------------------------------------------------------------------------|-----------------------------------------------------------------------------|-------------------------------------------------------------------------------|--------------------------------|--------------------------------|---------------------------------|----------------------------------|------------|
| Grade 10 Required Courses<br>All the following must be selected. For other                                                        | ELA A 10<br>4017 - 1 credits                                                | ELA B 10<br>4018 - 1 credits                                                  | Science 10<br>4214 - 1 credits | History 10<br>4308 - 1 credits | Wellness 10<br>4600 - 1 credits | Info Proc 10<br>5200 - 1 credits | 2 🗸        |
| arrangements, please contact the school office.                                                                                   | Prerequisite: ELA 9 (Credit                                                 | Prerequisite: ELA 9 (Credit                                                   | Prerequisite: None (Credit -   | Prerequisite: None (Credit -   | Prerequisite: None (Credit -    | Prerequisite: None (Credit -     |            |
| Grade 10 Math Courses<br>Students must select at least one of these courses.                                                      | Workpl and Apprent Math<br>4423 - 1 credits<br>Prerequisite: None (Credit – | Found of Math and Pre-Cal<br>4424 - 1 credits<br>Prerequisite: Math 9 (Credit |                                |                                |                                 |                                  | 2~         |
| Grade 10 Electives<br>Please select two options from the list. If you only<br>selected one math course, please select 3 electives | French 10<br>4019 - 1 credits<br>Prerequisite: None (Credit –               | Photography 10<br>5019 - 1 credits<br>Prerequisite: None (Credit –            |                                |                                |                                 |                                  | Ø <b>~</b> |
| Requires 10 credit hours.<br>Requesting 10 credit hours.                                                                          |                                                                             |                                                                               |                                |                                |                                 |                                  | ×          |

Submit

Once courses have been chosen, the list of courses requested will be listed on this page – the course catalog describes the courses that are offered at the school.

2017-2018 Course Requests: Alejandrino, Leeyann Pardillo

|                              |                        |          |        |                                                        | Course Catalog |
|------------------------------|------------------------|----------|--------|--------------------------------------------------------|----------------|
| Crs Num                      | Course                 | Туре     | Cr Hrs | Prerequisite Notes                                     |                |
| 1. 6017                      | ELA 20                 | Required |        | 1.00 4017 ELA A10 & 4018 ELA B10                       |                |
| 2. 6247                      | Physical Science 20    | Required |        | 1.00 Available to all schools 2014_15 - 4214Science 10 |                |
| 3. 6340                      | Psychology 20          | Required |        | 1.00 No prerequisite required.                         |                |
| 4. 6425                      | Foundations of Math 20 | Required |        | 1.00 4425 Foundations of Math and Pre-Calculus 10      |                |
| 5. 5205                      | Accounting 10          | Elective |        | 1.00 No prerequisite required.                         |                |
| 6. 6245                      | Health Science 20      | Elective |        | 1.00 Available 2014-2015, 4214 Science 10              |                |
| 7. 6306                      | History 20             | Elective |        | 1.00 Recommended 4306 History 10                       |                |
| 8. 7205                      | Accounting 20          | Elective |        | 1.00 5205 Accounting 10                                |                |
| 9. 8340                      | Psychology 30          | Elective |        | 1.00 No prerequisite required.                         |                |
| 10. 8425                     | Foundations of Math 30 | Elective |        | 1.00 6425 Foundations of Math 20                       |                |
| Total Credit Hours Requested |                        | 10.00    |        |                                                        |                |

#### 7. Account Preferences

If a change of password or personal information is needed, please use this area to make the appropriate login changes.

| Profile                                                         | Students                                                                          |                                                                                                    |  |  |  |
|-----------------------------------------------------------------|-----------------------------------------------------------------------------------|----------------------------------------------------------------------------------------------------|--|--|--|
|                                                                 |                                                                                   |                                                                                                    |  |  |  |
| If you wa                                                       | ant to change the name, e-mail address, username or password associated with your | Parent account, you may do so below. Please click the corresponding Edit button to make changes to your username, or password. |  |  |  |
| First                                                           | Name:                                                                             |                                                                                                    |  |  |  |
| Last                                                            | Name:                                                                             |                                                                                                    |  |  |  |
| Emai                                                            | i:                                                                                |                                                                                                    |  |  |  |
| Selec                                                           | rt Language                                                                       | Select a Language 🔻                                                                                                    |  |  |  |
| New                                                             | Username:                                                                         |                                                                                                    |  |  |  |
| Enter your current password and the new password you would like |                                                                                   |                                                                                                    |  |  |  |
| New password must                                               |                                                                                   |                                                                                                    |  |  |  |
| • Be a                                                          | at least 6 characters long                                                        |                                                                                                    |  |  |  |
| 0.000                                                           | ant Basaward                                                                      |                                                                                                    |  |  |  |
| Curre                                                           | in rassword.                                                                      |                                                                                                    |  |  |  |
| New                                                             | Password:                                                                         |                                                                                                    |  |  |  |
| Confi                                                           | irm Password:                                                                     |                                                                                                    |  |  |  |
|                                                                 |                                                                                   | Cancel Save                                                                                                    |  |  |  |

Once you log in to your account – navigate through the left-side menu and see what is available from your school – and contact your school if there is something listed above that is not there that you would be interested in having your school start using!!